## Log In

SBCC users will be logging into the system through Pipeline. Upon logging into Pipeline, simply click on the Starfish link at the top of your screen or go to the Faculty tab and select Class Management.

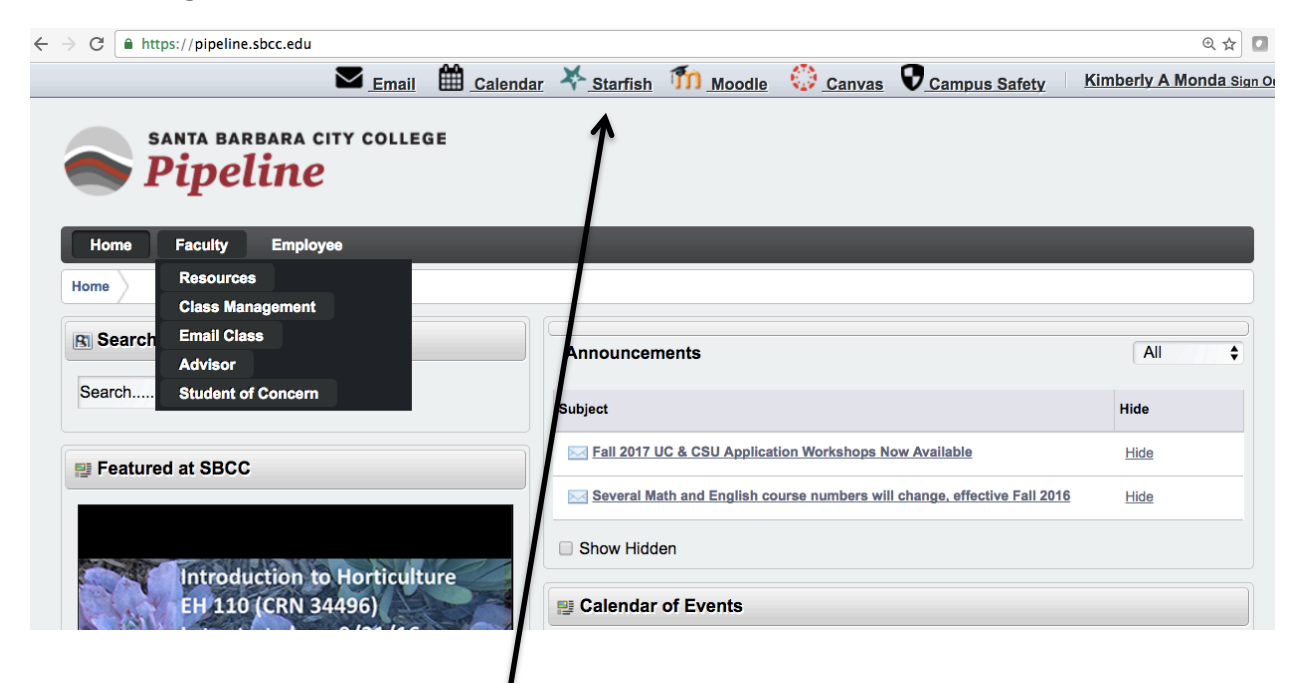

If you enter Starfish via the Class Management tab, you will find the Starfish link on the right-hand side.

| $\leftarrow$ $\rightarrow$ C $[$ https://pipeline.sbcc.edu/web/home-community/class-management                        | ० 🕁 🗖                                                                                                    |
|----------------------------------------------------------------------------------------------------|----------------------------------------------------------------------------------------------------|
| Email 🛗 Calendar 🔆 Starfish                                                                                           | Moodle 😳 Canvas 👽 Campus Safety 🛛 Kimberly A Monda Sign Out                                                                                                    |
| SANTA BARBARA CITY COLLEGE Pipeline Home Faculty Employee                                                             |                                                                                                    |
| Faculty Class Management                                                                                              |                                                                                                    |
| Print or View your Class Rosters<br>Direct access to your class rosters for print.                                    | Starfish Early Alert                                                                                                    |
| Download Class Rosters (Excel)                                                                                        | Starfish Early Alert                                                                                                    |
| Add Authorization Codes                                                                                               | Starfish facilitates collaboration between students, their instructional faculty,                                                                                        |
| Drop Rosters<br>Direct access to your class rosters for dropping students.                                            | their counselors, and their advisors at SBCC. Starfish is designed to support<br>student success and retention and connects students with important campus<br>resources. |
| Class Schedule Search                                                                                                 |                                                                                                    |
| Edit Important Section Information<br>Provide section specific information for students searching the class schedule. | E Student of Concern                                                                                                    |

You may also access Starfish Early Alert from Canvas (go into one of your classes and see the list of choices on the left, under "Home"—it's near the bottom). A screenshot is not provided.

# **Upon Log In to Starfish**

This is your "Home" screen for Starfish. Whenever you choose "Home" at the top of your Starfish window, you will return to this screen.

| ÷       | → C 🔒                                                       | https://sbcc.sta                                                                 | arfishsolution                               | s.com/starfish-ops/instructor/index.html;jsessi                                                                       | onid=E29850C4FEA902BD77ED39C539BDAB7B?extjsF                          | ileNam   | eDecorator=&cdnUr           | ☆ 🖸 🗄         |
|---------|-------------------------------------------------------------|----------------------------------------------------------------------------------|----------------------------------------------|----------------------------------------------------------------------------------------------------|-----------------------------------------------------------------------|----------|-----------------------------|---------------|
| ⋠       | Home                                                        | Students -                                                                       | Services                                     | Q Search for Students                                                                                                 |                                                                       |          | Kimberly Monda 👻            | help   logout |
| ි stude | Record A<br>Aystem Annou<br>ents with impo<br>Outstanding F | ttendance<br>uncement: Starfish f<br>rrtant campus resour<br>Progress Surveys: C | acilitates collabo<br>ces.<br>omposition and | ration between students, their instructional faculty, their cour<br>Reading (ENG 110 - 37695): Fall 2016 Survey, more | selors, and their advisors at SBCC. Starfish is designed to support s | tudent s | uccets and retention and co | nnects        |
|         |                                                             |                                                                                  |                                              |                                                                                                    | Recent Changes                                                        | /        |                             |               |
|         |                                                             |                                                                                  |                                              |                                                                                                    |                                                                       | /        |                             |               |

This will be unique to you and will have your name and a generic human shape for your picture (at least until you change it to something else). You can do this by clicking on your name, which opens your profile page, and uploading a photo.

The first time you log in, you will not see any "Flags I'm Managing," but after you raise and lower flags for students, you will see this activity here in this screen.

The **"System Announcement"** towards the top of the screen: In the screenshot above there is only a general description of Starfish for the "System Announcement."

During weeks when progress surveys are open, however, when you log in you will also find **a link to the mandated progress survey**. See below for how your Starfish home will look when progress surveys are open. Notice "Outstanding Progress Surveys" (and the class[es] that have them) are listed at the top. A user can click on this link to begin the surveys or they can be accessed from the "Students" menu.

| •••/*                            | Home   Starfish ×                                               |                                                                       |                                                        | <u>•</u>                                                 |
|----------------------------------|-----------------------------------------------------------------|-----------------------------------------------------------------------|--------------------------------------------------------|----------------------------------------------------------|
| $\leftarrow \rightarrow C$       | https://sbcc.starfishsolution                                   | s.com/starfish-ops/instructor/index.html;jsessionid=B6                | 6FA746B8F58588507CDE33620A47B3E?ext                    | jsFileNameDecorator=&cdn 🖈 🕐 💿 🥕 🗄                       |
| Home                             | Students - Services                                             | C Search for Students                                                 |                                                        | Raeanne Napoleon - heip   logout                         |
| System Anne<br>with important ca | ouncement: Starfish facilitates collaborati<br>ampus resources. | on between students, their instructional faculty, their counselors, a | nd their advisors at SBCC. Starfish is designed to sup | port student success and retention and connects students |
| Staff<br>Dashboard               | Staff Dashboard                                                 |                                                                       |                                                        |                                                          |
| -                                | Flags I'm Managing                                              | All 🔽                                                                 | Recent Changes                                         | -                                                        |
| Dashboard                        | Name                                                            | Flag Name                                                             | Show All Activity                                      | Changed in Past 24 hours                                 |
| Messages                         |                                                                 | Low Scores                                                            | No recent changes                                      |                                                          |
| Mu Success                       |                                                                 | Low Scores                                                            |                                                        |                                                          |
| Network                          |                                                                 | 1                                                                     |                                                        |                                                          |
| Courses                          |                                                                 |                                                                       |                                                        |                                                          |
| History                          |                                                                 |                                                                       |                                                        |                                                          |
| Copyright ©                      | 2008-2016, Starfish Retention Solutions, I                      | Inc. U.S. Patent No. 8,472,862. Additional Patents Pending.           |                                                        |                                                          |

## **Students**

When an instructor chooses "Students" at the top of their Starfish interface, they will see something that looks similar to the screen shot below. You will notice you now have three tabs available towards the top "My students" (which is what you are currently seeing in the screen shot), "Tracking," and "Attendance." When progress surveys are open and available, a fourth tab will be on this screen that says "Progress Surveys."

Please see the "Raising Flags and Kudos" link (SBCC Starfish Website -> Starfish Resources - > Faculty Resources) for more information about this feature.

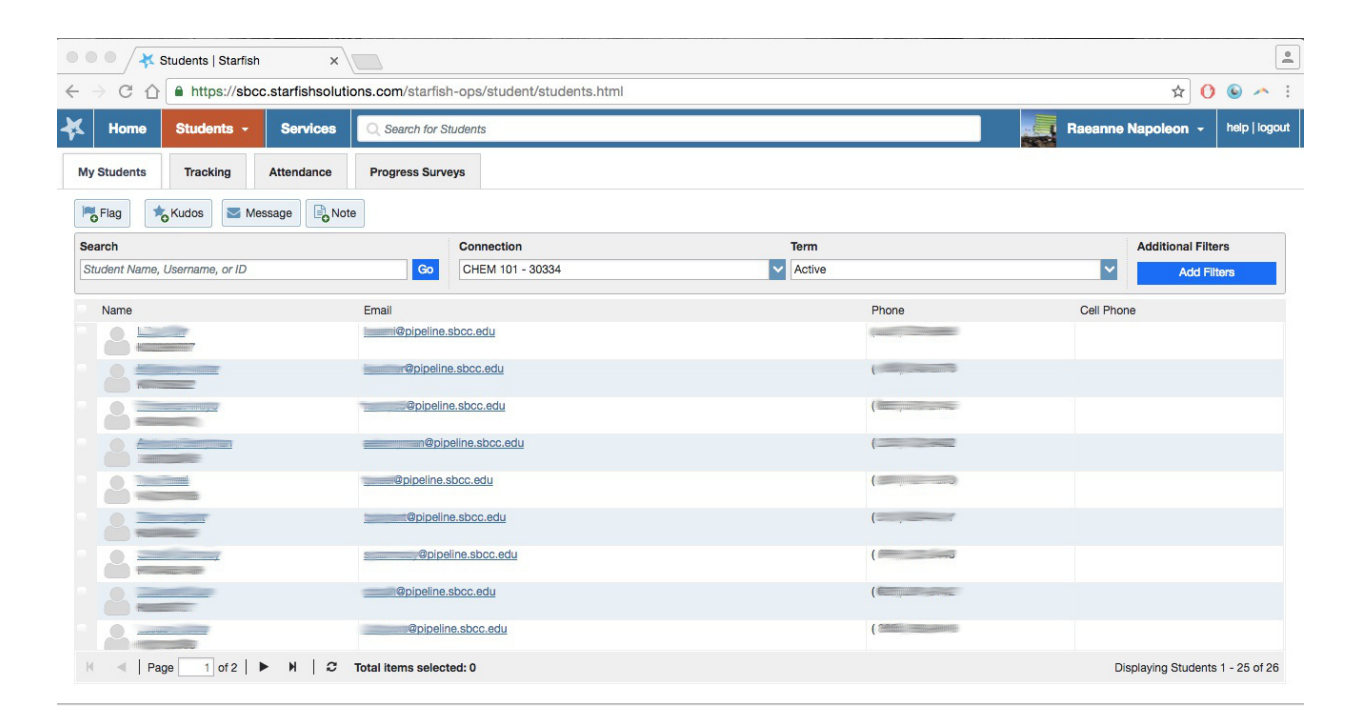

## **Services**

The services menu will provide users with an exhaustive list of services at SBCC. Contact info, hours of operations, and descriptions are provided for all.

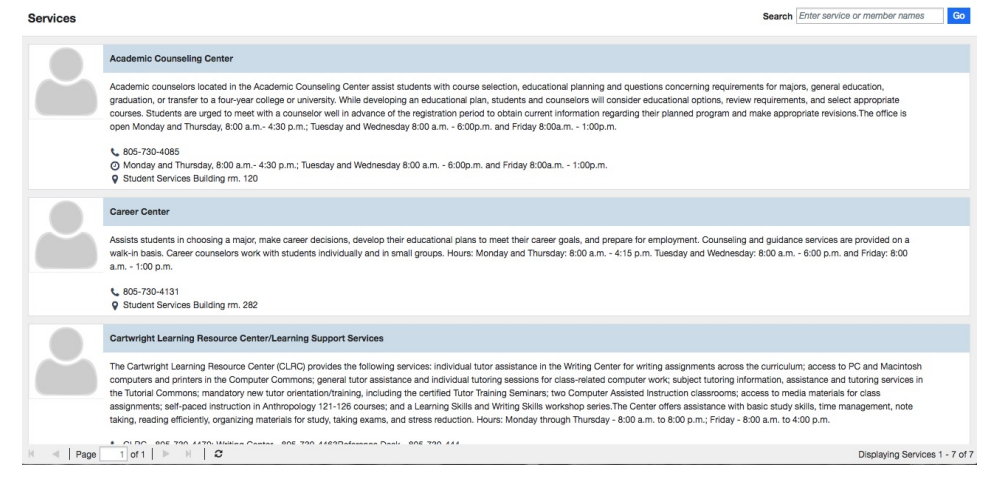

# Dashboard

| ⋠             | Home                         | Students -                                  | Services                     | Admin            | Q Search for Students                                                            |                                     | C.             | Raeanne Napoleon 👻            | help   logout |
|---------------|------------------------------|---------------------------------------------|------------------------------|------------------|----------------------------------------------------------------------------------|-------------------------------------|----------------|-------------------------------|---------------|
| f) s<br>stude | ystem Anno<br>ents with impo | uncement: Starfish f<br>ortant campus resou | facilitates collabo<br>rces. | oration betweer  | students, their instructional faculty, their counselors, and their advisors at S | SBCC. Starfish is designed to suppo | ort student su | uccess and retention and conr | nects         |
|               |                              | 22 Dashboard                                |                              |                  |                                                                                  |                                     |                | Display                       | hidden items  |
| Das           | Staff<br>shboard _           | WEDNESDAY                                   |                              |                  | TODAY                                                                            | There are currently no oper         | n items in ne  | ed of your attention. Check b | ack often for |
| Das           | shboard                      |                                             |                              |                  | No items scheduled today. Enjoy your day!                                        |                                     | up             | dates.                        |               |
| Me            | ssages                       |                                             |                              |                  |                                                                                  |                                     |                |                               |               |
| My            | Success<br>etwork            |                                             |                              |                  |                                                                                  |                                     |                |                               |               |
| C             |                              |                                             |                              |                  |                                                                                  |                                     |                |                               |               |
| Н             | <b>D</b><br>istory           |                                             |                              |                  |                                                                                  |                                     |                |                               |               |
| * (           | Copyright © 2                | 008-2016, Starfish F                        | Retention Solution           | ns, Inc. U.S. Pa | tent No. 8,472,862. Additional Patents Pending.                                  |                                     |                |                               |               |

It is here where users can view their scheduled appointments (with Instructors or Counselors, if they have any).

After "Dashboard" is a "Messages" menu that allows students to view their Starfish messages. A screenshot of this menu is not provided.

**Success Network:** The "Success Network" is going to be one of the most valuable places for information on Starfish for students. When a student selects this menu, they will have contact information and hours of operation for a variety of services around campus. For all students, services like Academic Counseling contact and hours, Luria Library, or Student Health Services will be listed. In addition, all of their instructors will be listed here as well with office location, phone number, email, etc. For students in special populations—for example EOPS students or DSPS students—the contact information for those programs and advisors as well as location and hours will also be listed.

| K Home                         | Students -                                    | Services                                                 | Admin                                | Q Search for Studer      | nts                        |                       |                         |                        | <b>R</b>      | Raeanne Napoleon 👻           | help   logout |
|--------------------------------|-----------------------------------------------|----------------------------------------------------------|--------------------------------------|--------------------------|----------------------------|-----------------------|-------------------------|------------------------|---------------|------------------------------|---------------|
| System Ann<br>students with im | ouncement: Starfish f<br>portant campus resou | acilitates collabo<br>rces.                              | ration between                       | students, their instruct | ional faculty, their couns | selors, and their adv | visors at SBCC. Starfis | h is designed to suppo | ort student s | uccess and retention and cor | nects         |
|                                | My Success N                                  | letwork                                                  |                                      |                          |                            |                       |                         |                        |               |                              |               |
| Staff<br>Dashboard             | ٩                                             | Go                                                       |                                      |                          |                            |                       |                         |                        |               | Show all in this term        |               |
| Dashboard                      |                                               |                                                          |                                      |                          |                            |                       |                         |                        |               |                              |               |
| Messages                       |                                               | Student Health                                           | and Wellness<br>198                  |                          |                            |                       |                         |                        |               |                              | SERVICE       |
| My Success<br>Network          | 2                                             | Transfer Cente                                           | r/Transfer Acad                      | emy/Transfer Achieven    | nent Program (TAP)         |                       |                         |                        |               |                              | SERVICE       |
| History                        |                                               | Thomas Carra<br>Instructor<br>( 805 ) 965-<br>tacarrasco | asco<br>0581 4350<br>Bpipeline.sbcc. | edu                      |                            |                       |                         |                        |               |                              |               |
| * ~ 4                          |                                               |                                                          |                                      |                          | ) 👝 🍕                      |                       |                         | <b>2</b> X             |               |                              |               |

**Courses:** Under a student's "Courses" tab will be all of the classes a student has completed with current classes showing the "Network" instructor. For example, in this screen shot, the "student" is taking CHST 101 and so they are seeing Thomas Carrasco's contact info. This instructor info is also listed under the "Success Network."

| Home               | Students • Services Admin Q. Search for Students                                                                                                    | Raeanne Napoleon - | heip   logout |
|--------------------|----------------------------------------------------------------------------------------------------|--------------------|---------------|
| System Ann         | uncement. Starfish facilitates collaboration between students, their instructional faculty, their coursecions, and their advisors at SBCC. Starfish is designed to support student success and retention and connects students with important campus reso | urces.             |               |
| Staff              | ≢ Courses                                                                                                    |                    |               |
| Dashboard          | Al Surfing (PE 137 - 55432)                                                                                                    |                    | 0             |
| Dashboard          | 🛎 Beainning Spanish i (SPAN 101 - 33352)                                                                                                    |                    | 0             |
| Messages           | The Information Literacy (LIBR 101 - 58931)                                                                                                    |                    | 0             |
| 血                  | Mex-Amer(Chicano)Hist In Us (CHST 101 - 39108)                                                                                                    |                    | 0             |
| Network            | NETWORK                                                                                                    |                    |               |
| Courses<br>Nistory | CREDIT<br>HOURS 3                                                                                                    |                    |               |
|                    | Stock Photography (PHOT 150 - 37457)                                                                                                    |                    | Φ             |
| K Copyright ©      | 008-2016, Starfah Retention Soutiona, Inc. U.S. Patent No. 8,472,862. Additional Patents Pending.                                                                                                    |                    |               |

## Help

The help feature on the left hand side of the user interface for Starfish is very robust and informative. You will find the link for Help next to your user name at the top. Please use this feature to search for any topic you'd like more info on in Starfish.

LOG OUT

| Home                              |      |                                                                                                    |
|-----------------------------------|------|----------------------------------------------------------------------------------------------------|
| Support                           |      |                                                                                                    |
| Help Library                      |      | Enculty and Staff Holn                                                                                                    |
| Release Note                      | es   | Faculty and Staff Help                                                                                                    |
| Implementat<br>Resource<br>Corner | tion |                                                                                                    |
| Features<br>and<br>Workflow       | •    | Starfish Help provides information about how to use features of<br>Starfish Early Alert (TM), Starfish Connect (TM), and Starfish Degree |
| Integration                       | ъ    | Planner (TM), as well as tips and best practices for navigating and                                                                      |
| Email<br>Templates                | *    | using the system effectively.                                                                                                    |
| End User<br>Rollout               |      | Faculty and staff can find information about how to use Starfish                                                                         |
| Recorded<br>Admin<br>Trainings    | 4    | leatures, by clicking <b>Help Library</b> on the left.                                                                                   |
| General Adm                       | nin  |                                                                                                    |
| Generalitati                      |      |                                                                                                    |
| Search                            |      | Connect with the Starfish Community                                                                                                    |
| Search is                         |      | Compass: Visit Compass at http://hobsons.force.com/compass                                                                               |
| disabled                          |      | and access the Starfish Groups to connect with the community.                                                                            |
| andabricar                        |      | <ul> <li>If you need to create an account in Compass:</li> </ul>                                                                         |
|                                   |      | 1. Visit the Compass URL:                                                                                                    |
|                                   |      | http://hobsons.force.com/compass@                                                                                                    |
|                                   |      | 2. Click New User? under the Sign In button.                                                                                             |
|                                   |      | 3. Complete the form fields.                                                                                                    |
|                                   |      | 4. Click Sign Up.                                                                                                    |
|                                   |      | 5. The registration request will be sent for approval by                                                                                 |
|                                   |      | Hobsons.                                                                                                    |
|                                   |      | 6. Upon approval, users will receive a welcome email with                                                                                |
|                                   |      | a licename and a naceword recet promot                                                                                                   |